## Manager Self Service - Flexible Working Request

## **Flexible Working Request**

In my Team Assignment Information, click Flexible Working.

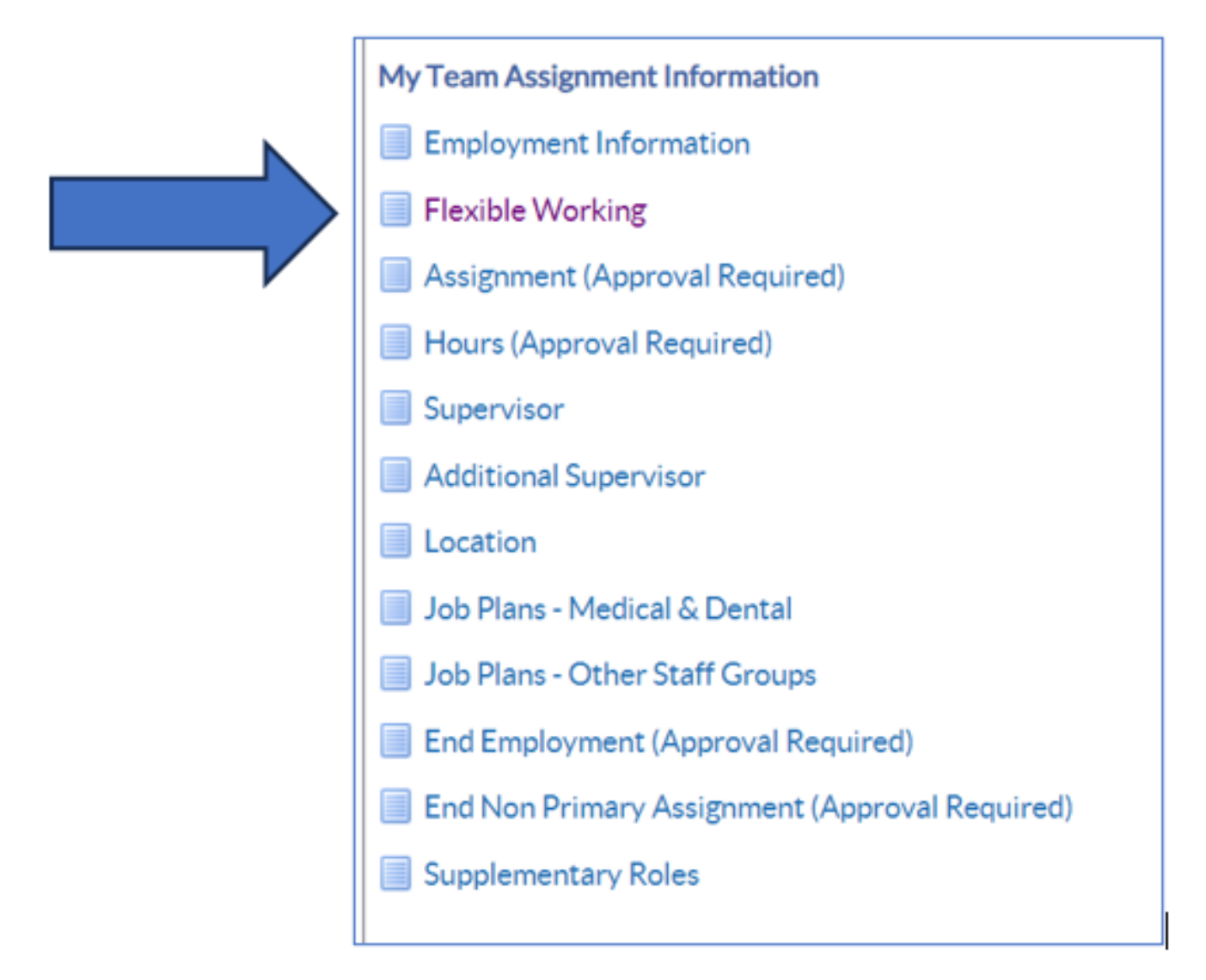

You will be presented with your supervisor hierarchy, find the employee, and click Action.

| Flex<br>Streat | Ible Working: People<br>is the action button sect to the employee<br>• • • • | IN HIERARCHY<br>you with to action. Click the details button for | noni-information about the employee.                    |                            |        |         |
|----------------|------------------------------------------------------------------------------|------------------------------------------------------------------|---------------------------------------------------------|----------------------------|--------|---------|
| Feese N        | irre                                                                         | Assignment Number                                                | 44                                                      | Organisation               | Action | Details |
|                | Looso22, Wylen                                                               |                                                                  |                                                         |                            |        |         |
| •              | Admini22, Anthony                                                            | 20006948                                                         | Administrative and Clerical/Clerical Worker             | 505 Acute Nurse Menagement |        |         |
|                | Jenseus22, Morica                                                            | 20007308                                                         | Nursing and Midwifery Registered(Staff Nurse            | \$05 Ward \$0              |        | - B     |
|                | Johnson22, Anthew                                                            | 20007508                                                         | Numing and Midwifery Registered(StaffNume               | \$05 Ward 9                | -      |         |
|                | Joshi22, Neela                                                               | 20007268                                                         | Numing and Midwifwy Registered(StaffNurse               | \$05 Ward \$0              |        | - B     |
| Φ.             | Wavaper22, Michele                                                           | 20007639                                                         | Nursing and Midvifery Reputered/Hurse Manager           | 505 Acute Nurse Management | -      |         |
|                | Notice 22, Art                                                               | 20007729                                                         | Numing and Michvillery Registered (Staff Nume           | \$05 Ward 10               |        | 8       |
|                | Sandwali22, Paula                                                            | 20007930                                                         | Numing and Hidovitery Registered/Staff Nume             | 505 Ward P                 | -      |         |
|                | Williams22, Judith                                                           | 20036230                                                         | Numing and Hidovitery Registered Staff Nume             | \$05 Ward 10               |        | 8       |
| 0              | Wright22, Deirdre                                                            | 20006240                                                         | Additional Clinical Services Health Care Support Worker | \$05 Ward 7                | -      |         |

You will be taken into the employees flexible working request summary record.

If any previous requests have been made, they will show here in this screen.

Click on Create New Request.

| E NHS My Team Assignment Information                                                                                                    | Q<br>Search | i 🔐 | <b>★</b><br>Favorites | 0<br>Settings | Logged in As 505TRAIN22 | U Denta     |
|----------------------------------------------------------------------------------------------------|-------------|-----|-----------------------|---------------|-------------------------|-------------|
| Flexible Working Requests                                                                                                    |             |     |                       |               | Back Create p           | jew request |
| Employee Summary                                                                                                    |             |     |                       |               |                         |             |
| Employee Name Admir02, Anthony Organisation Name 505 Acute Name Management<br>Assignment Number 20008048 Supervisor Name Lesse22, Vivian<br>JobName Administrative and Clarical/Clanical Worker<br>Flexible Work Requests |             |     |                       |               | 1                       |             |
| ***  Date Received Recuested Position Arrangements End Current Work Proposed Work Outcome Manager Tryse Change 1 Date Pattern Pattern No results                                                                          |             |     |                       |               |                         |             |
| You will be taken into the request form.                                                                                                    |             |     |                       |               |                         |             |

| = NHS My Teach                            | unigement information |            |                               |           |  |  | Q<br>Search | 1 | *<br>Ferentes | 0<br>Setting | Laged in As | SOSTRAIN22 | U Desert |
|-------------------------------------------|-----------------------|------------|-------------------------------|-----------|--|--|-------------|---|---------------|--------------|-------------|------------|----------|
| Maintain Employ                           | yee Flex Wo           | rk Requ    | iests                         |           |  |  |             |   |               |              |             | Cancel     | Subgit   |
| Employee Summary                          |                       |            |                               |           |  |  |             |   |               |              |             |            |          |
| Englane None Admira                       | 2. Anthony Assignm    | ent Number | 2000/048                      |           |  |  |             |   |               |              |             |            |          |
| Fiexible Working Request D                | etails                |            |                               |           |  |  |             |   |               |              |             |            |          |
| <ul> <li>Type of Request</li> </ul>       |                       | ~          | * Position 1                  | ÷         |  |  |             |   |               |              |             |            |          |
| Date Subvitted                            | 15-5ep-2023           |            | Pester 2 -                    |           |  |  |             |   |               |              |             |            |          |
| Application Complete?<br>Requested Change | ~                     | ¥          | Plater J                      |           |  |  |             |   |               |              |             |            |          |
| Current/Work Pattern                      |                       |            |                               |           |  |  |             |   |               |              |             |            |          |
| Future Work Pattern                       |                       |            |                               |           |  |  |             |   |               |              |             |            |          |
| Arrangements and Outcome                  |                       |            |                               |           |  |  |             |   |               |              |             |            |          |
| Agreed Accorporates                       | ~                     |            | Agreed Antargeneerts End Date |           |  |  |             |   |               |              |             |            |          |
| Meeting 1 Date                            | <b>m</b>              |            | Meeting 2 Date                | <b>m</b>  |  |  |             |   |               |              |             |            |          |
| Decision Required By                      | 15-Dec-2023 🛗         |            | Decision Date                 | m         |  |  |             |   |               |              |             |            |          |
| Outsome                                   | Pending Decivies      | *          | Outcome Details               |           |  |  |             |   |               |              |             |            |          |
| Effective Change Date                     | <b>m</b>              |            | Decision Letter Sent          | <b>CO</b> |  |  |             |   |               |              |             |            |          |
| Process End Date                          | <b>m</b>              |            |                               |           |  |  |             |   |               |              |             |            |          |

Start by filling in the Flexible Working Request Details section.

This will vary depending on the type of flexi request.

| ■ <b>NHS</b> My Team A               | ssignment Inforn | nation            |              |             |   |
|--------------------------------------|------------------|-------------------|--------------|-------------|---|
| Maintain Employ                      | /ee Flex         | Work Req          | uests        |             |   |
| Employee Summary                     |                  |                   |              |             |   |
| Employee Name Admin2:                | 2, Anthony A     | Assignment Number | 20006948     |             |   |
| * Type of Pequest                    | como             |                   | * Position 1 |             |   |
| Date Submitted                       | 15-Sep-2023      | <u>~</u>          | Position 2   | _` <b>\</b> |   |
| Date Submitted                       | 15-Sep-2023      |                   | Position 2   |             |   |
| Application Complete?                | 10-000-2020      |                   | Position 3   |             |   |
| <ul> <li>Requested Change</li> </ul> |                  | ~                 |              |             |   |
| Current Work Pattern                 |                  |                   | •            |             |   |
| Future Work Pattern                  |                  |                   |              |             | 4 |
|                                      |                  |                   | $\checkmark$ |             |   |

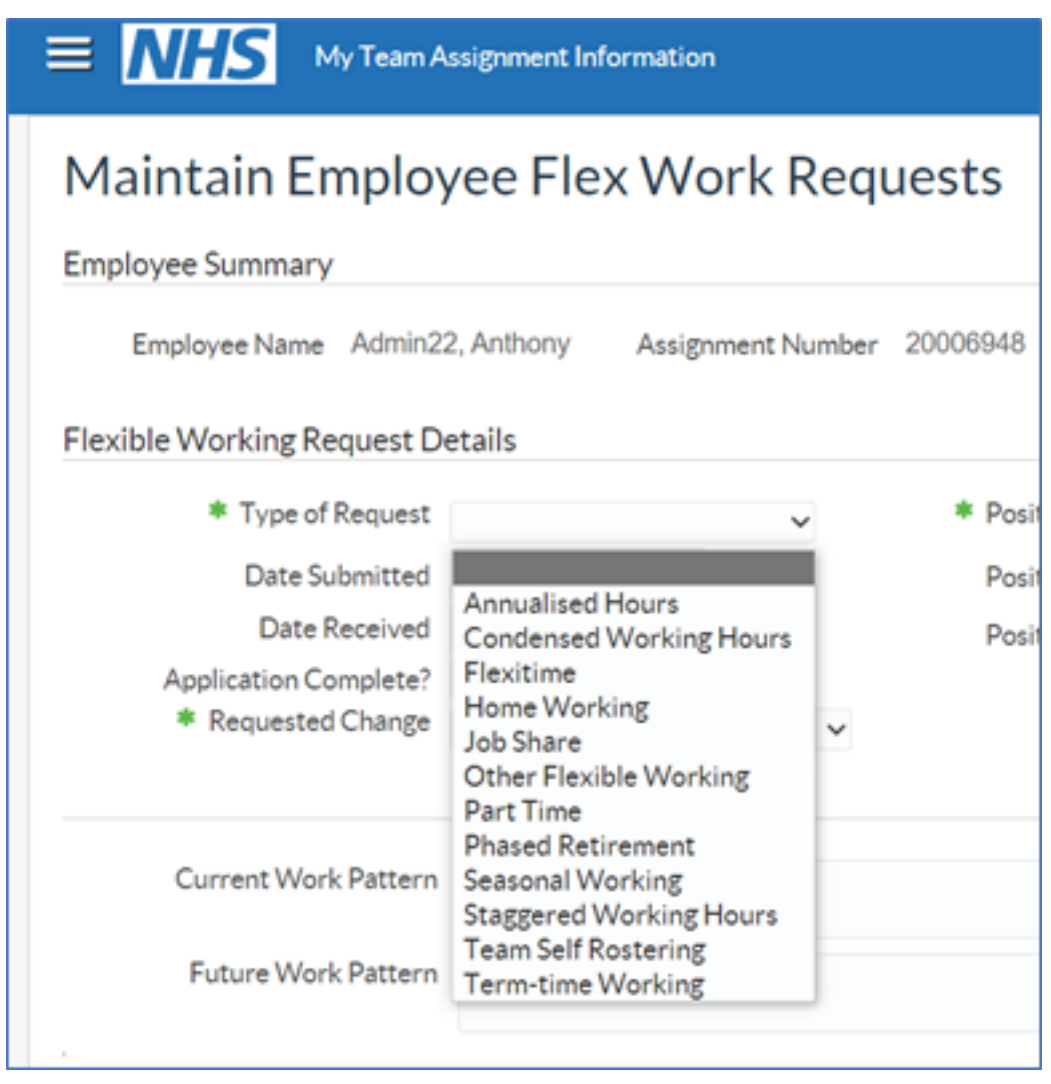

Enter the Type of Request, the ESR Position.

Enter the dates submitted and received.

Enter the requested change.

You can also fill in detail of the current and future work pattern. When complete click Submit.

| Maintain Employ            | ee Flex Wor             | k Req      | uests        |                                           |   |
|----------------------------|-------------------------|------------|--------------|-------------------------------------------|---|
| Employee Summary           |                         |            |              |                                           |   |
| Employee Name Admin2       | 2, Anthony Assignme     | ent Number | 20006948     |                                           |   |
| Flexible Working Request D | etails                  |            |              |                                           |   |
| * Type of Request          | Part Time               | ~          | * Position 1 | 80154 Admin Asst Band 2 - Acute Nurse N 🗸 |   |
| Date Submitted             | 15-Sep-2023 🋗           |            | Position 2   | ~                                         |   |
| Date Received              | 15-Sep-2023 🛗           |            | Position 3   | ~                                         |   |
| Application Complete?      | Yes 🗸                   |            |              |                                           |   |
| Requested Change           | Decrease hours - change | e to PT 🗸  |              |                                           |   |
| Current Work Pattern       | Monday to Friday        |            |              |                                           |   |
| Future Work Pattern        | Monday to Thursday      | 5          |              |                                           | h |
|                            | oun to spin, ou nours   |            |              |                                           | h |
|                            |                         |            |              |                                           |   |

Cance<u>l</u> Sub<u>m</u>it

When you have submitted the request, you will be taken back to the summary screen and see a confirmation message.

You would come back to this screen later to record the outcome of the request.

| Confirmation<br>An application for a flexible working pattern                                                      | as successfully been created or behalf of the selected employee.                            |                          |                                               |                                             |                     |                   |
|----------------------------------------------------------------------------------------------------|---------------------------------------------------------------------------------------------|--------------------------|-----------------------------------------------|---------------------------------------------|---------------------|-------------------|
| Flexible Working Reques                                                                                            | 5                                                                                           |                          |                                               |                                             |                     | Back Create proc  |
| Engligue Name Admir22, Anthony<br>Assignment Number 2000846<br>Jobhane Administrative en<br>Flexible Work Requests | Organization Name 1928 Andre Nam<br>Supervisor Name Leess22, Visie<br>Dartool/Derboll Roham | is Management<br>n       |                                               |                                             |                     |                   |
| -                                                                                                    |                                                                                             |                          |                                               |                                             |                     |                   |
| Date FlexWork Requested Overy<br>Received Type                                                                     |                                                                                             | Arrangements End<br>Date | Current Wark Pattern                          | Propessed Work Pattern                      |                     | Manager Action    |
| 15-Sep-2023 Part Time Decreate Neuro-<br>PT                                                                        | singe to 8003-6 Admin Aud Band 2 - Acute Nurse<br>Managevent G200Lurgery                    |                          | Menday to Friday Pare to Spre. 37.5<br>Insurs | Menday to Thursday Ban to April 30<br>hours | Pending<br>Decision | Update<br>Respond |

**Flexible Working Request Outcome** 

Once you have considered the flexible working request and completed any Flexible Working Request meetings, you can go back to Manager Self Service to record the outcome. Once you have located the correct request, click Update Request.

| mycyce dwinia y      Employee dwinia dy      Employee dwinia dy      Crganisation Name 505 Acute Nurse Management     Supervisor Name Leese22, Visian      subblame Administrative and Clerical[Clerical]Clerical Worker      subblame Administrative and Clerical[Clerical]Clerical Worker      subblame Administrative and Clerical[Clerical]Clerical Vision      subblame Administrative and Clerical[Clerical]Clerical Vision      subblame Administrative and Clerical[Clerical]Clerical Vision      subblame Administrative and Clerical[Clerical]Clerical Vision      subblame Administrative and Clerical Vision      subblame Administrative and | Flexible                     | e Worki                                                | ng Requests                                                    |                                                                                         |                          |                                            |                                            |                          |
|----------------------------------------------------------------------------------------------------|------------------------------|--------------------------------------------------------|----------------------------------------------------------------|-----------------------------------------------------------------------------------------|--------------------------|--------------------------------------------|--------------------------------------------|--------------------------|
| erection flex Work Requested Change Position 1 Outcome Manager Action Date Current Work Pattern Proposed Work Pattern Outcome Manager Action Service 201541/Admin Asst Band 2 - Acute Nurse Monday to Friday 9am to 5pm 37.5 Monday to Thursday 8am to 4pm, 30 Acrest                                                                                                    | Ei<br>Assign<br>Flexible Wor | mployee Name<br>nment Number<br>JobName<br>rk Requests | Admin22, Anthony<br>20006948<br>Administrative and Clerical[Cl | Organisation Name 505 Acute Nurse N<br>Supervisor Name Leese22, Vivian<br>erical Worker | tanagement               |                                            |                                            |                          |
| re Pac Work Requested Charge Poultion 1 Arrangements End Oute Current Work Pattern Proposed Work Pattern Outcome Manager Action<br>Date Date Date Decrease hours - charge to 80154/Admin Asst Band 2 - Acute Nurse Monday to Friday Painto Spin, 37.5 Monday to Thursday Bain to Apm, 30 Arrent Update                                                                                                    | •••                          |                                                        |                                                                |                                                                                         |                          |                                            |                                            |                          |
| Sen-2023 Dart Time Decrease hours - change to 80154/Admin Asst Band 2 - Acute Nurse Monday to Friday 9am to Spm, 37.5 Monday to Thursday Bam to 4pm, 30 Acrest Update                                                                                                    | Date<br>Received             | Flex Work<br>Type                                      | Requested Change                                               |                                                                                         | Arrangements End<br>Date | Current Work Pattern                       | Proposed Work Pattern                      | Outcome Manager Action   |
| PT Management/G2D/Surgery hours hours Request                                                                                                    | 15-Sep-2023                  | Part Time                                              | Decrease hours - change to<br>PT                               | 80154 Admin Asst Band 2 - Acute Nurse<br>Management G2D Surgery                         |                          | Monday to Friday 9am to 5pm, 37.5<br>hours | Monday to Thursday 8am to 4pm, 30<br>hours | Accept Update<br>Request |

Once you have found the employee and the flex request, enter the details into the Arrangements and Outcome section.

Enter as much detail as possible and the click Submit.

Remember you can come back to this form later to enter further details.

| Agreed Arrangements                                                                                                    | Permanent ~                                                                              |                                                               | Agreed Arrangements End D                                            | ate                                                 | <b>^</b>                         |                                       |        |         |
|----------------------------------------------------------------------------------------------------|------------------------------------------------------------------------------------------|---------------------------------------------------------------|----------------------------------------------------------------------|-----------------------------------------------------|----------------------------------|---------------------------------------|--------|---------|
| Meeting 1 Date                                                                                                    | 19-Sep-2023                                                                              | <b>^</b>                                                      | Meeting 2 D                                                          | ate                                                 | m                                |                                       |        |         |
| Decision Required By                                                                                                    | 15-Dec-2023                                                                              | <b>**</b>                                                     | Decision D                                                           | ate 19-Sep-2023                                     | <b>m</b>                         |                                       |        |         |
| Outcome                                                                                                    | Accepted                                                                                 |                                                               | Outcome Det                                                          | ails Flexi request                                  | agreed                           |                                       |        |         |
| Effective Change Date                                                                                                    | 01-Oct-2023                                                                              | <b>^</b>                                                      | Decision Letter Se                                                   | ent 20-Sep-2023                                     | <b>^</b>                         |                                       |        |         |
| Process End Date                                                                                                    |                                                                                          | <b>611</b>                                                    |                                                                      |                                                     |                                  |                                       |        |         |
|                                                                                                    |                                                                                          |                                                               |                                                                      |                                                     |                                  |                                       | Cancel | Subr    |
|                                                                                                    |                                                                                          |                                                               |                                                                      |                                                     |                                  |                                       | 4      |         |
| Confirmation<br>The application for a flexible                                                                                                    | working pattern                                                                          | has successfully b                                            | en updated.                                                          |                                                     |                                  |                                       |        |         |
| Confirmation<br>The application for a flexible<br>wible Working                                                                                                    | working pattern                                                                          | has successfully be                                           | ien updated.                                                         |                                                     |                                  | Bac <u>k</u>                          | Create | Dem Leo |
| Confirmation<br>The application for a flexible<br>Exible Working<br>loyee Summary                                                                                     | working pattern                                                                          | has successfully be                                           | ien updated.                                                         |                                                     |                                  | Bac <u>k</u>                          | Create | Dem Led |
| Confirmation<br>The application for a flexible<br><b>xible Working</b><br>oyee Summary<br>Employee Name Ad<br>Assignment Number 20<br>JobName Ad                      | working pattern<br>Request<br>min22, Anthony<br>006048<br>ministrative and               | i has successfully br<br>ts<br>Clerical[Clerical W            | ren updated.<br>Organisation Name 50<br>Supervisor Name Lo<br>forker | 5 Acute Nurse Ma<br>ese22, Vivian                   | nagement                         | Back                                  | Create | Dem Leo |
| Confirmation<br>The application for a flexible<br><b>xible Working</b><br>oyee Summary<br>Employee Name Ad<br>Assignment Number 20<br>JobName Ad<br>ble Work Requests | working pattern<br>Request<br>min22, Anthony<br>006048<br>ministrative and               | has successfully be                                           | ren updated.<br>Organisation Name 50<br>Supervisor Name Lo<br>Iorkor | 5 Acute Nurse Ma<br>ese22, Vivian                   | nagement                         | Beck                                  | Create | Dem Leo |
| Confirmation<br>The application for a flexible<br><b>xible Working</b><br>oyee Summary<br>Employee Name Ad<br>Assignment Number 20<br>JobName Ad                      | working pattern<br>Request<br>min22, Anthony<br>006048<br>ministrative and               | i has successfully br<br>ts<br>Clerical(Clerical W            | ren updated.<br>Organisation Name 50<br>Supervisor Name Lo<br>forker | 5 Acute Nurse Ma<br>ese22, Vivian                   | nagement                         | Back                                  | Create | Dem Lec |
| Confirmation<br>The application for a flexible<br>wible Working<br>oyee Summary<br>Employee Name Ad<br>Assignment Number 20<br>JobName Ad<br>ble Work Requests        | working pattern<br>Request<br>min22, Anthony<br>006948<br>ministrative and<br>ted Change | has successfully b<br>ts<br>Cierical(Cierical W<br>Position 1 | en updated.<br>Organisation Name 50<br>Supervisor Name Lo<br>Iorkor  | 5 Acuta Nurse Ma<br>ese022, Vivian<br>angements End | nagoment<br>Current Work Pattern | Bac <u>k</u><br>Proposed Work Pattern | Create | new req |

You will get a confirmation message that the request has been updated.

For further support on how to use Manager Self Service and the Manager Portal, there is helpful guidance on the ESR Hub:

Home - ESR Hub - NHS Electronic Staff Record

Please contact the ESR Team for support in using Manager Self Service: <u>rcht.esrsupportteam@nhs.net</u>

Online URL: <u>https://elearning.cornwall.nhs.uk/site/kb/article.php?id=383</u>